### Shortcuts using ALT key

In Outlook 2007 and 2010 you can use the ALT key to display all available shortcuts in Outlook. Press ALT while viewing your Inbox or inside an open e-mail message. 'Keytips' will be displayed in a square next to the applicable Tab or Command.

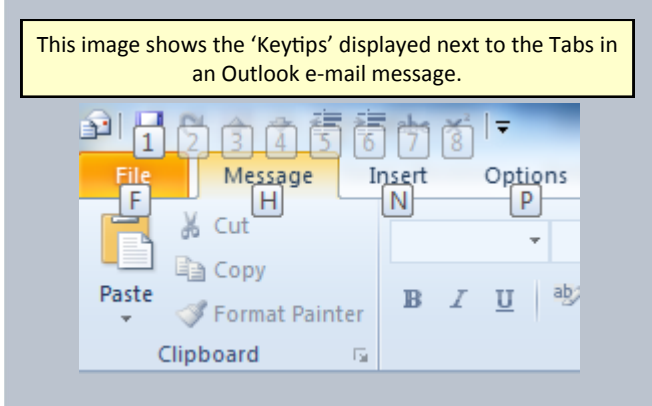

| File Menu                   | ALT + F |
|-----------------------------|---------|
| Message                     | ALT + H |
| Insert                      | ALT + I |
| Options                     | ALT + P |
| Format Text                 | ALT + O |
| Review (2010)               | ALT + V |
| Developer <sup>(2007)</sup> | ALT + L |

Once you select the appropriate Tab, the 'Keytips' will be displayed next to each command in that Tab.z

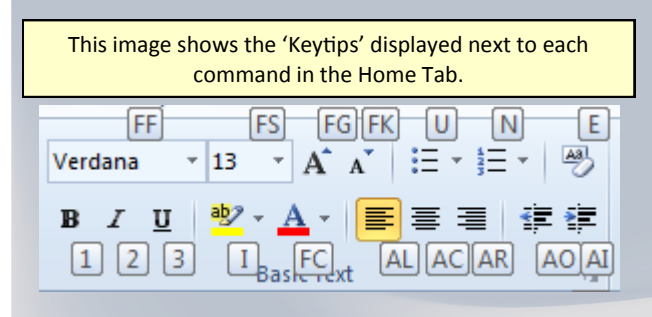

| Highlight        | ALT + H + I  |
|------------------|--------------|
| Font Color       | ALT + H + FC |
| Decrease Indent  | ALT + H + AO |
| Increase Indent  | ALT + H + AI |
| Bulleted List    | ALT + H + U  |
| Numbered List    | ALT + H + N  |
| Clear Formatting | ALT + H + E  |
|                  |              |

#### Turn on the To-Do Bar in Outlook

- 1. Left click "View" tab.
- 2. Left click "To-Do Bar".
- 3. Left click "Normal".

| 2007 with 1 month<br>Date Navigator                                                                                                    | 2010 with 2 month<br>Date Navigator                                                                                                    |
|----------------------------------------------------------------------------------------------------|----------------------------------------------------------------------------------------------------|
| To-Do Bar     x     X       4     April 2020     b       5     M. T. W. T. P. S.     2       12     29     30     1     2       11     12     13     14     15     16       12     14     15     16     17     16     19     20     12     22     28     4     25     26     27     28     29     1     1     12     14     15     16     17     16     19     20     12     22     28     29     20     1     2     3     4     5<6     7     16     19     20     22     28     29     20     1     2     3     4     5<6     7     16     19     20     12     13     4     5<6     7     17     16     19     20     16     17     16     19     20     17     10     12     12     16     16     17     16 <t< th=""><th>✓ November 2012 →<br/>Su Mo Tu We Th Fr Sa<br/>25 28 20 30 31 1 2 3<br/>4 5 6 6 7 8 9 10<br/>11 12 13 14 15 16 17<br/>18 19 20 21 22 23 24<br/>25 26 27 28 29 30<br/>December 2012<br/>Su Mo Tu We Th Fr Sa<br/>1<br/>2 3 4 5 6 7 8<br/>9 10 11 12 13 14 15<br/>16 17 1 18 19 20 21 22<br/>23 24 25 26 27 28 29<br/>30 31 1 2 3 4 5<br/>Tomorrow</th></t<> | ✓ November 2012 →<br>Su Mo Tu We Th Fr Sa<br>25 28 20 30 31 1 2 3<br>4 5 6 6 7 8 9 10<br>11 12 13 14 15 16 17<br>18 19 20 21 22 23 24<br>25 26 27 28 29 30<br>December 2012<br>Su Mo Tu We Th Fr Sa<br>1<br>2 3 4 5 6 7 8<br>9 10 11 12 13 14 15<br>16 17 1 18 19 20 21 22<br>23 24 25 26 27 28 29<br>30 31 1 2 3 4 5<br>Tomorrow                                                                                                    |
| Benicov Schedule<br>Thu 4.20 PM - 10:30 PM<br>PH 200 PM - 10:30 PM<br>Stat 4:00 PM - 5:20 AM<br>Stat 4:00 PM - 5:20 AM<br>Work<br>Ward 4:28 4:50 PM - 10:00 PM                                                                                                    | Stor An - Stor An Area Stor An Area Stor An Area Stor An Area Store Area Store A |
| Work<br>The 4/29 4/00 PM - 10:30 PM                                                                                                    | Thanksgiving Day: United States<br>Thursday, November 29, 2012<br>1 appointment                                                                                                    |

## Set 2 month 'Date Navigator'

- Left click "To-Do Bar". 1.
- 2. Left click "Options".
- 3. Change 'Date Navigator' to 2 months.
- 4. Left click "OK".

| To-Do Bar Options     | × |
|-----------------------|---|
| Show Date Navigator   |   |
| Number of month rows: | 2 |

#### **Online Tutorials Membership**

provides you access to hundreds of videos on technology tools: smartphones & tablets (iPad, iPhone, Android, BlackBerry Windows Phone), Microsoft Outlook, Microsoft Office & much more! Visit: www.GetTurnerTime.com

## Webinars | Training | Coaching

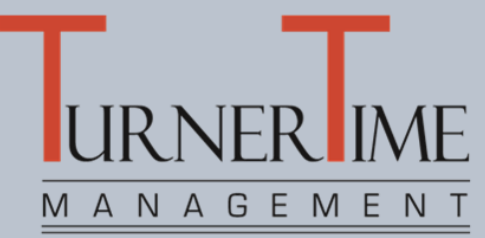

www.getturnertime.com

## Microsoft<sup>®</sup> Registered Partner

### **Closing the Gap Between**

## **Technology and Performance**

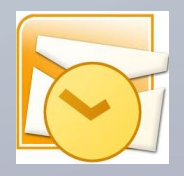

# Microsoft Outlook® **Shortcut Reference**

These shortcuts work in Outlook 2010 & 2010, some will work in Outlook 2003, but not all.

**Turner Time Management, LLC** www.GetTurnerTime.com Steve Turner, **Technology Tools Management** 630-219-1468 Steve@getturnertime.com

| Scan this code to add TurnerTime <sup>sm</sup><br>to your Contacts. |
|---------------------------------------------------------------------|
| manam.                                                              |

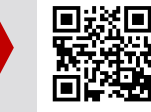

Using your smartphone or tablet, scan this QR code. If your device doesn't have a QR code reader, visit your App Store to download.

©2013 Turner Time Management, LLC, All rights reserved. All trademarks referenced are property of their respective holders and are used for identification purposes only. Updated 06/16/13

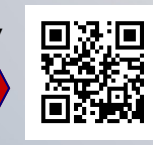

## **Calendar Shortcuts**

| Culcilia Shortcat        | <b>U</b>             |
|--------------------------|----------------------|
| New Appointment          | CTRL + SHIFT + A     |
| New Meeting Request      | CTRL + SHIFT + Q     |
| Reply to Meeting Reques  | t with Message       |
|                          | CTRL + SHIFT + R     |
| Set up Recurrence        | CTRL + G             |
| Go to date               | CTRL + G             |
| Day view                 | CTRL + ALT + 1       |
| Work week view           | CTRL + ALT + 2       |
| Week view                | CTRL + ALT + 3       |
| Month view               | CTRL + ALT + 4       |
| Schedule view            | CTRL + ALT + 5       |
| Go to next day           | CTRL + RIGHT ARROW   |
| Go to previous day       | CTRL + LEFT ARROW    |
| Go to start of week      | ALT + HOME           |
| Go to end of week        | ALT + END            |
| Go to next week          | ALT + ARROW DOWN     |
| Go to previous week      | ALT + ARROW UP       |
| Go to next month         | ALT + PAGE DOWN      |
| Go to previous month     | ALT + PAGE UP        |
| Go to next appt (with ap | pointment open)      |
| CTRL + SHIFT + PERIOD    |                      |
| Go to previous appt (wit | h appointment open)  |
| (                        | CTRL + SHIFT + COMMA |
|                          |                      |

### **Contact Shortcuts**

| New Contact                   | CTRL + SHIFT + C |
|-------------------------------|------------------|
| Create new Distribution List/ | Group            |
|                               | CTRL + SHIFT + L |
| Find Contact or other item    | F3               |
| Search Address Books          | F11              |
| Open Address Book             | CTRL + SHIFT + B |
| Advanced Find                 | CTRL + SHIFT + F |

#### **Navigation Shortcuts**

| Go to Mail                    | CTRL + 1         |
|-------------------------------|------------------|
| Go to Calendar                | CTRL + 2         |
| Go to Contacts                | CTRL + 3         |
| Go to Inbox                   | CTRL + SHIFT + I |
| Go to Outbox                  | CTRL + SHIFT + O |
| Display Folders in Navigation | n Pane CTRL + 6  |
| Go to next message (with m    | iessage open)    |
|                               | CTRL + PERIOD    |
| Go to previous message (wi    | th message open) |
|                               | CTRL + COMMA     |
| Go to Folder                  | CTRL + Y         |
| Go to Search                  | F3               |
| Go to Search                  | CTRL + E         |
| Advance to next field (To, C  | c, etc.) Tab     |
| Back up one field (To, Cc, et | tc.) SHIFT + Tab |
| Search for text in current E- | mail F4          |
| Close current Outlook Item    | ESC              |

#### **Microsoft Outlook Shortcuts**

| F-mail "Speed Keys"                   |                            |
|---------------------------------------|----------------------------|
| E man opeca keys                      |                            |
| Delete current message                | CTRL + D                   |
| Forward e-mail                        | CTRL + F                   |
| Reply to e-mail                       | CTRL + R                   |
| Reply to all C                        | FRL + SHIFT + R            |
| Send current e-mail message           | CTRL + ENTER               |
| Move message to folder C              | <pre>FRL + SHIFT + V</pre> |
| Previous message                      | CTRL + <                   |
| Next message                          | CTRL + >                   |
| Save current message in Documents F12 |                            |
| (2007: Save As Type =                 |                            |
| Outlook Message Format-Unicode)       |                            |
|                                       |                            |

#### **General Outlook Shortcuts**

Create Message (anywhere in Outlook)

|                                 | CIRL + SHIFI + M |
|---------------------------------|------------------|
| Open Message                    | CTRL + O         |
| 1ark as Read                    | CTRL + Q         |
| 1ark as Unread                  | CTRL + U         |
| Check for new messages          | F9               |
| Check for new messages          | CTRL + M         |
| Display Send/Receive progr      | ess CTRL + B     |
| Create Follow up Flag           | CTRL + SHIFT + G |
| Dpen Address Book               | CTRL + SHIFT + B |
| Send                            | CTRL + ENTER     |
| Save As                         | F12              |
| Delete (Move to Deleted Ite     | ms) CTRL + D     |
| Print Preview/Print             | CTRL + P         |
| Copy and Save to Folder         | CTRL + SHIFT + Y |
| love to Folder                  | CTRL +SHIFT + V  |
| Check Names (Outlook 2013)      | ALT + H, M       |
| Check Names (Outlook '07 & '10) | CTRL + K         |
| Spell Check                     | F7               |
| Forward                         | CTRL + F         |
| Forward as Attachment           | CTRL + ALT + F   |
| Reply                           | CTRL + R         |
| Reply to all                    | CTRL + SHIFT + R |
| Jndo                            | CTRL + Z         |
| Redo                            | CTRL + Y         |
| lark message `not junk'         | CTRL + ALT + J   |
| Create Folder                   | CTRL + SHIFT + E |
| Create New                      | CTRL + N         |
| In Mail creates New             | Message          |
| In Calendar creates             | New Appointment  |
| In Contacts creates             | New Contact      |

#### **Working with Text**

| Spell Check           | F7                  |
|-----------------------|---------------------|
| Thesaurus             | SHIFT + F7          |
| Bold                  | CTRL + B            |
| Italics               | CTRL + I            |
| Underline             | CTRL + U            |
| Center text           | CTRL + E            |
| Left align            | CTRL + L            |
| Right align           | CTRL + R            |
| Bulleted List         | CTRL + SHIFT + L    |
| Reorder bulleted list | CTRL + ALT + 🛧 or 🗸 |
| Apply `Normal' Style  | CTRL + SHIFT + N    |
| Switch case           | SHIFT + F3          |
| All capitals          | CTRL + SHIFT + A    |
| Small capitals        | CTRL + SHIFT + K    |
| Apply normal style    | CTRL + SHIFT + N    |
| Increase indent       | CTRL + T            |
| Decrease indent       | CTRL + SHIFT + T    |
| Increase font size    | CTRL + SHIFT +>     |
| Decrease font size    | CTRL + SHIFT + <    |
| Clear formatting      | CTRL + SHIFT + Z    |
| Subscript             | CTRL + =            |
| Superscript           | CTRL + SHIFT + =    |
| Highlight             | CTRL + ALT + H      |

#### Shortcuts using the Mouse

- Double left click to select a word
- Triple left click to select a sentence or paragraph
- Hold down CTRL key and scroll mouse wheel to zoom
- Highlight text and drag with mouse to move text
- Highlight text, hold down CTRL key, and drag to copy text to new location
- Place cursor at beginning of paragraph, hold down SHIFT key, and left click at end of paragraph, entire paragraph will be highlighted
- Hold down ALT key while highlighting text, this allows you to highlight columns of text

#### Using Search in Outlook

- Search for e-mails by:
- ✓ Sender Name
- ✓ Subject
- ✓ Key words in e-mail
- $\checkmark$  Enter more information to refine your search
- ✓ Default search is "Current Folder"
- ✓ If you don't find what you are looking for, left click "Try searching again in All Mail items"

Did you find what you were searching for?